## How to make changes and review my UYSA account

You are able to change or review your UYSA account at anytime.

Login to your UYSA account at www.utahyouthsoccer.net

- In the top right hand corner, select MEMBER LOGIN.
- Enter your user ID and password and select the login button.

- In your account, you will see family members. Below each name and photo there are multiple options:

1. update photo:

If you click on the update photo it will take you to a page where you are able to edit the current photo on the players profile. Please remember to follow UYSA guidelines when uploading a new photo.

2. print documents:

If you click the view documents it will take you to another screen where you can view and print your receipts and registration forms. Find the year you are inquiring about and click on what you want to print out.

3. view/update payments:

If you click on the view payments it will take you to another screen where you can edit and view your payment history. Find the year you are inquiring about and click on edit payment. Now you are able to see your payment schedule and make any payment changes if needed.

You may also call UYSA 801-307-5150 or Affinity 1-888-211-3444 for further help.